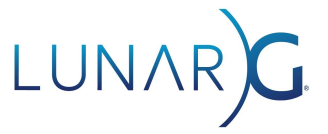

# Introducing the new Vulkan Configurator

### **Richard Wright, LunarG**

August 2020

With the August 2020 release of the Vulkan SDK, LunarG has introduced a new, reimagined, version of vkconfig, also called the Vulkan Configurator. We are very excited about this new release and plan to evolve vkconfig to become a central part of your Vulkan toolset.

### What is the Vulkan Configurator and what are the benefits?

The Vulkan Configurator is a powerful, yet easy to use, tool that manages your system's *implicit* (automatically loaded) layer environment; it essentially puts you in charge of your system's Vulkan implicit layer configuration.

| 🏘 API dump - Vulkan Configurator < VU                                                                                                    | ILKAN APPLICATIONS OVERRIDDEN>                              | - D X                                                                                                    |
|----------------------------------------------------------------------------------------------------|-------------------------------------------------------------|----------------------------------------------------------------------------------------------------|
| Tools Help                                                                                                    |                                                             |                                                                                                    |
| Vulkan Layers Management                                                                                                    |                                                             | API dump Settings                                                                                                    |
| O Fully controlled by the Vulkan ap                                                                                                    | oplications                                                 | Select Layers                                                                                                    |
| Overridden by the Vulkan Config                                                                                                    | urator                                                      | VK_LAYER_LUNARG_api_dump                                                                                                    |
| Apply only to the selected li                                                                                                    | st of Vulkan applications                                   | Edit Detailed Output                                                                                                    |
| Make layers override persist                                                                                                    | ent on exit                                                 | Output to File     Flush                                                                                                    |
| Vulkan Lavers Configurations                                                                                                    |                                                             | ✓ Indent Size                                                                                                    |
| C ADI duma                                                                                                    |                                                             | 4 Y Loo Filename                                                                                                    |
| Frame Canture - First two frame                                                                                                    | De .                                                        | stdout                                                                                                    |
| O Frame Capture - Range (F10 to                                                                                                    | start and to stop)                                          | v Nama Siza                                                                                                    |
| O Validation - Best Practices                                                                                                    |                                                             | 32                                                                                                    |
| O Validation - GPU-Assisted                                                                                                    |                                                             | Hide Addresses                                                                                                    |
| O Validation - Reduced-Overhead                                                                                                    |                                                             | <ul> <li>Output Format</li> </ul>                                                                                                    |
| O Validation - Shader Printf                                                                                                    |                                                             | v Text v                                                                                                    |
| Vulkan Application Launcher                                                                                                    |                                                             | Output Range     O-0                                                                                                    |
| ✓ Executable Path                                                                                                    | D:\VulkanSDK\1.2.148.1\Bin\wkcube.exe                       | Show Shader                                                                                                    |
| Working Directory                                                                                                    | D:\VulkanSDK\1.2.148.1\Bin                                  | Show Timestamp                                                                                                    |
| Command-line Arguments                                                                                                    | suppress_popups                                             | V Type Size                                                                                                    |
| Output Log                                                                                                    | C:/Users/nwriglwkcube.txt                                   | Use Spaces                                                                                                    |
| Clear log at launch Clear                                                                                                    |                                                             | Launch                                                                                                    |
| <ul> <li>SDK path: D:/WulkanSDK/L12.</li> <li>Loader version: 1.2.141</li> <li>Custom Layers Paths:         <ul> <li>D:MyLayers</li> <li>Available Layers:</li> <li>W.LAYER_W.optimus</li> <li>VK_LAYER_W.optimus</li> <li>VK_LAYER_VALVE_steam_fc</li> <li>VK_LAYER_VALVE_steam_fc</li> <li>VK_LAYER_VALVE_steam_fc</li> <li>VK_LAYER_VALVE_steam_fc</li> <li>VK_LAYER_LUMARG_overnig</li> <li>VK_LAYER_LUMARG_fouride</li> <li>VK_LAYER_LUMARG_fouride</li> <li>VK_LAYER_LUMARG_fouride</li> <li>VK_LAYER_LUMARG_monitor</li> </ul> </li> </ul> | 148.1<br>rerlay<br>ssilire<br>se<br>tion<br>p<br>simulation | <ul> <li>LUNAR Configurator</li> <li>Welcome to the LunarG Vulkan Configurator</li> <li>This tool allows overriding the Vulkan Layers configuration of Vulkan applications.</li> <li>Development of this tool is "work in progress". Please report your issues on the GitHub repository.</li> </ul> |

Figure 1. The new Vulkan Configurator gives you control over your systems implicit layer configuration.

Vulkan Layers are a powerful and flexible feature of Vulkan, with some providing validation services or extended features to your Vulkan applications. Some layers are also an integral part of your graphics hardware's Vulkan Driver package.

Vulkan Configurator will discover all the layers you have installed on your system, and will allow you to select any number of them to be loaded automatically by Vulkan applications on your computer. This overrides the normal loader behavior and gives you more control over the layers that are loaded with your programs. This means you can turn layers on and off, and examine their output without having to recompile your or even someone else's Vulkan code. This is really useful for all kinds of run time diagnostics, catching Vulkan usage errors early, and sometimes just figuring out why your Vulkan code is not behaving as you expected.

On the first startup, the Vulkan Configurator searches for all the layers installed on your computer. It sets up the initial set of layer configurations and if any configurations don't have the layers required to support them, they will be disabled. It also searches for the vkcube sample from your SDK and automatically adds that to the application launcher as a usable demonstration of using vkconfig. With the API dump selected for example, you can launch vkcube directly and see the API dump writing continuously to your log window.

| 📧 Vulkan Cube | - D X Vulkan Layers                | Management                                                                                                    |                                                                                                    |           | API dump Settings                                               |
|---------------|------------------------------------|----------------------------------------------------------------------------------------------------|----------------------------------------------------------------------------------------------------|-----------|-----------------------------------------------------------------|
|               | O Fully control                    | alled by the Vulkan ap                                                                                                   | plications                                                                                                    |           | Select Layers                                                   |
|               | Overridden                         | by the Vulkan Configu                                                                                                    | rator                                                                                                    |           | VK_LAYER_LUNARG_api_dump                                        |
|               | Apply                              | only to the selected lis                                                                                                 | t of Vulkan applications                                                                                              | Edit.     | Detailed Output                                                 |
|               | 🗆 Make I                           | ayers override persiste                                                                                                  | nt on exit                                                                                                    |           | ☐ Output to File                                                |
|               |                                    | 0                                                                                                    |                                                                                                    |           | ✓ Indent Size                                                   |
| Carry of      | Voixan Cayers                      | Consgurations                                                                                                    |                                                                                                    |           | 4                                                               |
|               | O Frame Ca                         | oture - First two frame                                                                                                  |                                                                                                    | <u>^</u>  | stdaut                                                          |
|               | O Frame Ca                         | pture - Range (F10 to                                                                                                    | start and to stop)                                                                                                    |           | ✓ Name Size                                                     |
|               | O Validation                       | - Best Practices                                                                                                    |                                                                                                    |           | 32                                                              |
|               | O Validation                       | GPU-Assisted     Reduced-Overhead                                                                                        |                                                                                                    |           | Hide Addresses                                                  |
| LUN AD        | O Validation                       | - Shader Printf                                                                                                    |                                                                                                    | ~         | Text                                                            |
|               |                                    | Kard analyse                                                                                                    |                                                                                                    |           | V Output Range                                                  |
|               |                                    |                                                                                                    | 0.01.0                                                                                                    |           | Show Shader                                                     |
|               | ✓ Execution                        | e Fath                                                                                                    | D (VulkanSDR)1 2 146 105mmkcube exe                                                                                   | ×         | Show Timestamp                                                  |
|               | View                               | ig Directory                                                                                                    | D.WaikanSUK/1.2.146.1/Bin                                                                                             |           | Show Types                                                      |
|               | Comm                               | and-line Arguments                                                                                                    | suppress_popups                                                                                                    | _         | 0                                                               |
|               | Output                             | Log                                                                                                    | C:/Users/wing/vkcube.bd                                                                                               |           | Use Spaces                                                      |
|               | Clear log at                       | launch Clear                                                                                                    |                                                                                                    | Terminate |                                                                 |
|               | sTy<br>VX_STRUCTUR<br>prim<br>prim | cinno.<br>pe:<br>E_TYPE_PRESENT_INF:<br>xt:<br>tSemaphoreCount:<br>itSemaphoreS:<br>cibitSemaphores:<br>cibitSemaphores: | VASTructureType =<br>_xHR (1000001001)<br>const void* = NULL<br>uini32_t = 1<br>const VeSemanbare* = 00007FF6A7822077 | 500       | LUNARG                                                          |
|               | s na<br>pSw                        | pchainCount:<br>apchains:<br>pSwapchains[0]:                                                                             | uint32_t = 1<br>const VxSwapchainXHR* = 00007FF6A7823<br>const VxSwapchainXHR = 000001760                             | 750       | Welcome to the LunarG Vulkan Configurator                       |
|               | pla                                | ageIndices:<br>pImageIndices[0]:<br>sults:                                                                               | <pre>const uint32_t* = 00007FF6A78239E8<br/>const uint32_t = 1<br/>VkResult* = NULL</pre>                             |           | applications.                                                   |
|               |                                    |                                                                                                    |                                                                                                    |           | Development of this tool is "work in progress". Please report y |

Figure 2. Multiple layer configurations are available, and can be created by the developer. Layer output can also be monitored directly from the Vulkan Configurator.

You have the option to leave the override active after vkconfig terminates, and you can specify only a particular list of applications that are to be affected. This is handy as you can be working on a set of your own Vulkan programs, but not worry that these layers

#### LunarG Introduces the New Vulkan Configurator

are going to impact performance anywhere if you need a quick break to play vkDoom. This is a significant advancement over the last vkconfig and it required changes to the Vulkan loader to support this. Making use of this capability means you never need to worry about custom override configurations affecting any other Vulkan applications on your system that you didn't explicitly intend. You can also temporarily turn off the override layer and it will have no effect on Vulkan applications anywhere on your system.

Each configuration consists of one or more Vulkan Layers, and some of these layers may have their own individual settings that you may want to edit. These settings are saved as part of the configuration and configurations that use the same layer can be set up in different ways. A good example are the Validation configurations that all use the Khronos Validation Layer. Each configuration however is set up differently to enable a given type of validation output.

| 😽 Validation - Best Practices - Vulkan Co   | onfigurator < VULKAN APPLICATIONS OVERRIDDEN> |        | – 🗆 X                                                                 |
|---------------------------------------------|-----------------------------------------------|--------|-----------------------------------------------------------------------|
| fools Help                                  |                                               |        |                                                                       |
| Vulkan Layers Management                    |                                               |        | Validation - Best Practices Settings                                  |
| O Fully controlled by the Vulkan ap         | plications                                    |        | Select Layers                                                         |
| Overridden by the Vulkan Configu            | irator                                        |        | VK LAYER KHRONOS validation                                           |
| Apply only to the selected lis              | st of Vulkan applications                     | Edit   | ✓ Validation Preset                                                   |
| Make lavers override persist                | ant on exit                                   |        | Best Practices ~                                                      |
|                                             | SHE ON EXIL                                   |        | ✓ Individual Settings                                                 |
| Vulkan Layers Configurations                |                                               |        | Image Layout Validation                                               |
| O API dump                                  |                                               | ^      | Command Buffer State                                                  |
| C Frame Canture - First two frame           | s                                             |        | Object in Use                                                         |
| O Frame Capture - Range (F10 to             | start and to stop)                            |        | Query Validation                                                      |
| Validation - Best Bractices                 | stati and to stop)                            |        | Idle Descriptor Set                                                   |
| Validation - GPI LAssisted                  |                                               |        | Shader Validation Checks     Rush Constant Pange                      |
| Validation - Boduced Overhead               |                                               |        | Thread Safety Checks                                                  |
| Validation - Reddeed-Overnead               |                                               |        |                                                                       |
| O validation - Shader Plint                 |                                               | ~      | Object Lifetime Validation                                            |
| Vulkan Application Launcher                 |                                               |        | Stateless Parameter Checks                                            |
| Canadra application Education               |                                               |        | ✓ ☐ Shader-Based Validation                                           |
| ✓ Executable Path                           | D:\VulkanSDK\1.2.148.1\Bin\vkcube.exe         | ×      | ✓                                                                     |
| W. L. D.                                    | D.11/ II. ODIGA 0.440.410                     |        | Reserve Descriptor Set Binding                                        |
| Working Directory                           | D:\VulkanSDK\1.2.148.1\Bin                    |        | <ul> <li>Debug printf</li> </ul>                                      |
| Command-line Arguments                      | suppress_popups                               |        | Synchronization Checks                                                |
| Output Log                                  | Cull leave (auric) desube tot                 |        | Best Practices Warning Checks                                         |
| Output Log                                  | C./Osers/Iwilg/wkcube.txt                     |        | ARM-Specific Validation                                               |
| Clear lag at Jaunch Clear                   | ]                                             | Launch | <ul> <li>Debug Action</li> </ul>                                      |
|                                             |                                               | Launch | Log Message ~                                                         |
| Vulkan Development Status:                  | 148 1                                         |        | ✓ Log Filename                                                        |
| - SDK path: D:\VulkanSDK\1.2.               | 148.1                                         |        | stdout                                                                |
| - Custom Layers Paths:                      |                                               |        | ✓ Message Severity                                                    |
| - D:\MyLayers                               |                                               |        |                                                                       |
| - Available Layers:                         |                                               |        |                                                                       |
| - VK LAYER RENDERDOC Capt                   | ure                                           |        |                                                                       |
| - VK_LAYER_VALVE_steam_ov                   | erlay                                         |        |                                                                       |
| - VK_LAYER_VALVE_steam_fo                   | ssilize                                       |        |                                                                       |
| - VK_LAYER_LUNAKG_OVERTIG                   | etion                                         |        |                                                                       |
| - VK_LAYER_LUNARG_api_dum                   | p                                             |        | Welcome to the LunarG Vulkan Configurator                             |
| <ul> <li>VK_LAYER_LUNARG_device_</li> </ul> | simulation                                    |        | guardi                                                                |
| - VK_LAYER_LUNARG_monitor                   | bot                                           |        | This tool allows overriding the Vulkan Lavers configuration of Vulkan |
| - VK_LAYER_LUNARG_gfxreco                   | nstruct                                       |        | applications.                                                         |
| - Physical Devices:                         |                                               |        | approvide .                                                           |
| - GeForce GTX 950 (Discre                   | te GPU) with Vulkan 1.1.99                    |        | Development of this tool is "work in progress". Please report your    |
|                                             |                                               |        | issues on the <u>onnub repository</u> .                               |

Figure 3. Many layers have individual settings to customize how they behave and the services they perform.

#### LunarG Introduces the New Vulkan Configurator

Not only can you edit the layers settings, you can add and remove layers from any given configuration, or even make your own. Right click on any configuration and click "Select Layers" to add or remove layers from the configuration. You can also select "New…" to create a brand-new custom layer configuration.

For example, to create a new configuration that contains the Khronos Validation Layer, but also displays the frame rate of our Vulkan application, we could combine the Khronos layer with the LunarG Monitor layer. We could even explicitly exclude the three implicit layers found on our system that might be loaded as well to keep them out of the way.

By default, the layers are marked as "Application Controlled," which means we keep our hands off and the application can choose whether or not to load these layers. If we select "Overridden / Forced On," then the layer becomes part of our override configuration and will be automatically loaded by the Vulkan loader -- whether the application wants it or not.

| User Lauren aussistion and a stringer                                                                                                    |                                                                                                    |                                                                                                    |
|----------------------------------------------------------------------------------------------------|----------------------------------------------------------------------------------------------------|----------------------------------------------------------------------------------------------------|
| <ul> <li>Move Selected Layer Up in Layer Stack (</li> </ul>                                                                                                    | Closer to Applications) ^                                                                                                    | Reset to Defaults                                                                                                    |
| VK_LAYER_LUNARG_api_dump<br>VK_LAYER_LUNARG_device_simulation<br>VK_LAYER_LUNARG_gfxreconstruct<br>VK_LAYER_KHRONOS_validation<br>VK_LAYER_LUNARG_monitor<br>VK_LAYER_LUNARG_monitor<br>VK_LAYER_LUNARG_screenshot<br>VK_LAYER_RENDERDOC_Capture (Implicit)<br>VK_LAYER_VALVE_steam_fossilize (Implicit)<br>VK_LAYER_VALVE_steam_overlay (Implicit)<br>VK_LAYER_NV_optimus (Implicit) | Application-Controlled       ~         Application-Controlled       ~         Application-Controlled       ~         Overridden / Forced On       ~         Overridden / Forced On       ~         Application-Controlled       ~         Excluded / Forced Off       ~         Excluded / Forced Off       ~         Excluded / Forced Off       ~         Excluded / Forced Off       ~         Application-Controlled       ~ | Layer Properties<br>Debugging capture layer for<br>RenderDoc<br>(Implicit Layer)<br>.\renderdoc.dll<br>API Version: 1.2.131<br>Implementation Version: 9<br>File format: 1.1.2<br>Full path: C:/Program Files/<br>RenderDoc/renderdoc.json |
| v Move Selected Layer Down in Layer Sta                                                                                                    | ck (Closer to Drivers) v                                                                                                    |                                                                                                    |
| obal Vulkan layers custom paths                                                                                                    |                                                                                                    | Add a custom layer path<br>Remove custom layer path                                                                                                    |

Figure 4. You have complete control over the layers that are included or excluded from your Vulkan programs.

For layer settings for the Khronos Validation Layer, we also have some presets for the myriad of settings to give you a little help in setting up a well-defined validation scenario. Here I'll just select the "Standard Validation" settings.

| 😽 WizBang Validation - Vulkan Config                                       | urator <vulkan applications="" overridden=""></vulkan> | - 🗆 ×                                                                                                    |
|----------------------------------------------------------------------------|--------------------------------------------------------|----------------------------------------------------------------------------------------------------|
| ools Help                                                                  |                                                        |                                                                                                    |
| Vulkan Layers Management                                                   |                                                        | WizBang Validation Settings                                                                                    |
| O Fully controlled by the Vulkan a                                         | pplications                                            | Select Lavers                                                                                                  |
| Overridden by the Vulkan Config                                            | gurator                                                | VK LAYER KHRONOS validation                                                                                    |
| Apply only to the selected                                                 | list of Vulkan applications                            | Validation Preset                                                                                              |
| Make lavers override persis                                                | tent on exit                                           | Standard                                                                                                    |
|                                                                            |                                                        | V User Defined<br>Standard                                                                                     |
| Vulkan Layers Configurations                                               |                                                        | GPU-Assisted                                                                                                   |
| O Validation - Best Practices                                              |                                                        | Shader Printf     Reduced-Overhead                                                                             |
| O Validation - GPU-Assisted                                                |                                                        | Best Practices                                                                                                 |
| O Validation - Reduced-Overhead                                            | 1                                                      | Synchronization (Alpha)                                                                                        |
| O Validation - Shader Printf                                               |                                                        | Shadar Validation Charles                                                                                      |
| O Validation - Standard                                                    |                                                        | Push Constant Range                                                                                            |
| O Validation - Synchronization (A                                          | (lpha)                                                 | Thread Safety Checks                                                                                           |
| WizBang Validation                                                         |                                                        | Handle Wrapping                                                                                                |
|                                                                            |                                                        | Object Lifetime Validation                                                                                     |
| Vulkan Application Launcher                                                |                                                        | Stateless Parameter Checks                                                                                     |
|                                                                            |                                                        | V Shader-Based Validation                                                                                      |
| <ul> <li>Executable Path</li> </ul>                                        | D:\VulkanSDK\1.2.148.1\Bin\vkcube.exe                  | ✓ … ✓ ◎ GPU-Assisted                                                                                           |
| Working Directory                                                          | D:\VulkanSDK\1.2.148.1\Bin                             | Reserve Descriptor Set Binding     Debug printf                                                                |
| Command-line Arouments                                                     | SUPPRESS DODUDS                                        | Synchronization Checks                                                                                         |
|                                                                            |                                                        | Best Practices Warning Checks                                                                                  |
| Output Log                                                                 | C:/Users/rwrig/vkcube.txt                              | ARM-Specific Validation                                                                                        |
| Clear log at launch Clear                                                  |                                                        | Launch Log Message                                                                                             |
| Mullion Development Status                                                 |                                                        | ∠ Log Riessage                                                                                                 |
| - SDK path: D:\VulkanSDK\1.2                                               | .148.1                                                 | etdaut                                                                                                    |
| - Loader version: 1.2.141                                                  |                                                        |                                                                                                    |
| - Custom Layers Paths:                                                     |                                                        | ✓ Message Seventy                                                                                              |
| - Available Layers:                                                        |                                                        |                                                                                                    |
| - VK_LAYER_NV_optimus                                                      | +una                                                   |                                                                                                    |
| - VK_LAYER_VALVE_steam_c                                                   | werlay                                                 |                                                                                                    |
| - VK_LAYER_VALVE_steam_fossilize                                           |                                                        | LOIVIN                                                                                                    |
| <ul> <li>VK_LAYER_LUNARG_overni</li> <li>VK_LAYER_KHRONOS_valid</li> </ul> | de                                                     |                                                                                                    |
| - VK_LAYER_LUNARG_api_du                                                   | mp                                                     | Welcome to the LunarG Vulkan Configurator                                                                      |
| <ul> <li>VK_LAYER_LUNARG_device</li> </ul>                                 | simulation                                             |                                                                                                    |
| - VK_LAYER_LUNARG_monito                                                   | shot                                                   | This tool allows overriding the Vulkan Lavers configuration of Vulkar                                          |
| - VK_LAYER_LUNARG_gfxree                                                   | onstruct                                               | applications.                                                                                                  |
| - Physical Devices:                                                        | ata GDU) with Wulker 1 1 00                            |                                                                                                    |
| - GEFOICE OIX 950 (DISCI                                                   | ete droj with valkan 1.1.99                            | Development of this tool is "work in progress". Please report your<br>issues on the <u>GitHub repository</u> . |

Figure 5. Presets for the Khronos Validation layer are available.

Another new feature making its debut is VUID filtering. This capability is part of the Khronos Validation Layer, and allows you to mute any layer output based on a message's VUID.

Let's take for example my amazing Vulkan "I'm tired of cubes" project, the great textured sphere. Let's add the project to our application launcher and fire it off using the Standard Validation configuration.

|                                                                                                    | - 🗆 ×                                                                                                    |                                                                                                    |
|----------------------------------------------------------------------------------------------------|----------------------------------------------------------------------------------------------------|----------------------------------------------------------------------------------------------------|
| Edit View Help                                                                                                    | OVERRIDDEN>                                                                                                    | X                                                                                                    |
|                                                                                                    |                                                                                                    |                                                                                                    |
| Section and a section of the                                                                                                    |                                                                                                    | Validation - Standard Settings                                                                                                    |
|                                                                                                    |                                                                                                    | Select Layers                                                                                                    |
|                                                                                                    | Edt                                                                                                    | Debug print     Synchronization Checks     Best Practices Warning Checks     ARM-Specific Validation     Debug Action                                                                                                    |
|                                                                                                    |                                                                                                    | Log Message 🗸 🗸                                                                                                    |
| the second second second second second second second second second second second second second second second se                                                                                                    |                                                                                                    | ✓ Log Filename                                                                                                    |
|                                                                                                    |                                                                                                    | x Message Severity                                                                                                    |
|                                                                                                    |                                                                                                    | Intersative Sectoring     Debug     Error     Info     Ø Perf     Ø Warn                                                                                                    |
|                                                                                                    |                                                                                                    | ✓ Mute Message VUIDs                                                                                                    |
|                                                                                                    | ;e ~                                                                                                    | Add                                                                                                    |
|                                                                                                    |                                                                                                    |                                                                                                    |
|                                                                                                    |                                                                                                    |                                                                                                    |
| 2020/08/11/16:38:58 JD: 24390/9-20/615/4                                                                                                    |                                                                                                    |                                                                                                    |
| 2020/06/17 16:58:56 10: 24590/9-20/615/4<br>Output Log                                                                                                    | D:\Demo\VulkanSample.txt                                                                                                    |                                                                                                    |
| 2020/08/17 16:56:54 JD: 24:590/9/20/61574<br>Output Log                                                                                                    | D-DemolVulkanSample txt                                                                                                    | te                                                                                                    |
| 2020/06/17 16/58/59 JDI 24590/19/2076/5/4<br>Output Log<br>Clear log at launch Clear<br>Launching Vulkan Application:                                                                                                    | D\Demo\VulkanSample.txt                                                                                                    | a constant a constant a constant a constant a constant a constant a constant a constant a constant a constant a                                                                                                    |
| 2020/00/17 16:52:53 JD: 24590/19_20/615/4<br>Output Log<br>☑ Clear log at launch Clear<br>Launching Vulkan Application:<br>- Layers overridden by "Validat<br>- Executable Path: D: OpenVulka                                                                                                    | DiDemolVulkanSample txt Termin: canSample.exe                                                                                                    | and the second second s |
| 2020/08/17 16:38:58 JD: 24590 /9_20/615/4<br>Output Log<br>☑ Clear log at launch Clear<br>Launching Vulkan Application:<br>- Layers overridden by "Validat<br>- Executable Path: D: Demovius<br>- Working Directory: D: Obenov<br>- Commend-line Arguments:                                                                                                    | D'Demo'VulkanSample txt<br>Termin:<br>iion - Standard" configuration.<br>canSample.exe                                                                                                    | nte<br>Remove                                                                                                    |
| 2020/08/17 16:38:58 JD: 24590 /9.2076/574<br>Output Log<br>✓ Clear log at launch Clear<br>Launching Vulkan Application:<br>- Layers overridden py "Validat<br>- Executable Path: D: Theonoviu<br>- Working Directory: D: Ubero<br>- Command-line Arguments:<br>- Log file: D: \Demo\VulkanSampl                                                                                                    | D'Demo'VulkanSample txt<br>Termin:<br>tion - Standard" configuration.<br>canSample.exe<br>Le.txt                                                                                                    | Remove                                                                                                    |
| Concord 11 16585510:2459074_20761574<br>Output Log<br>✓ Clear log at launch Clear<br>Launching Vulken Application:<br>- Layers overridden py "Validat<br>- Executable Path: Dilbenoivul<br>- Working Directory: Dr.Ubeno<br>- Command-line Arguments:<br>- Log file: Dilbenoivulkensampl<br>Vullo-vkCreateDevice-ppfnabled/x<br>Vullotion provi : UVD-vkCreateDevice-ppfnabled/x<br>Vullotion resulted by the devic                                                                                                    | D-DemoVVulkanSample txt<br>D-DemoVVulkanSample txt<br>Iion - Standard* configuration.<br>canSample.cxc<br>Le.txt<br>tensionNames-01387(ERR08 / SPEC): msgNum: 307460052 -<br>tensionNames-01387 ] Object 0:<br>T_TYPE_INSTANCE;   MessageID = 0x12537a2   Missing<br>c extension VL_NW_shade_ristEncond:<br>c extension VL_NW_shade_ristEncond:<br>c extension VL_NW_shade_ristEncond:<br>D-DemoVVulkeristEncond:<br>D-DemoVVulkeristEncond:<br>D-DEmoVVulkeristEncond:<br>D-DEMOVVULkeristEncond:<br>D-DEMOVVULkeris |                                                                                                    |
| 20000017 16:55:55 JD: 24500/9_2076/574<br>Output Log<br>✓ Clear log at launch Clear<br>Launching Vulkan Application:<br>- Layers overridden by "Validat<br>- Executable Path: D: DemoNVulkanSampl<br>- Working Directory: D: Üdemo<br>- Command-line Arguments:<br>- Log file: D: DemoNVulkanSampl<br>Vulidation Error: [ VUD-VxCree<br>VV, Mult, JMANDE, type = VX_0512<br>extension required by the devic<br>vv VeStOL 1. I. The Vulkan spec-<br>the VMDevice(restclinfo: ippEnbluk)                                                          | D'DemolVulkanSample txt<br>D'DemolVulkanSample txt<br>tion - Standard" configuration.<br>conSample.cxe<br>le.ext<br>tensionWames-01387(ERBOR / SPEC): msgNum: 307460052 -<br>teDevice-poFnabledtxtensionNames-01387 ] Object 0:<br>T_VTPE_INSTACK; ] MessageID = 0x12572ac ] Missing<br>c extension VX_W_shader_subgroup_partitioned:<br>tattes: All required extensions for each extension in<br>ceExtensionNemes 1131 = with elso be present in thet 115<br>view1.2.12.06 ywindows/1.12-extensions.for<br>view1.2.12.06 ywindows/1.12-extensionSample.cether the theta<br>view1.2.12.06 ywindows/1.12-extensionSample.cether theta<br>view1.2.12.06 ywindows/1.12-extensionSample.cether theta<br>view1.2.12.06 ywindows/1.12-extensionSample.cether theta<br>view1.2.12.06 ywindows/1.12-extensionSample.cether theta<br>view1.2.12.06 ywindows/1.2-extensionSample.cether theta<br>view1.2.12.06 ywindows/1.2-extensionSample.cether theta<br>view1.2.12.06 ywindows/1.2-extensionSample.cether theta<br>view1.2.12.06 ywindows/1.2-extensionSample.cether theta<br>view1.2.12.06 ywindows/1.2-extensionSample.cether theta<br>view1.2.12.06 ywindows/1.2-extensionSample.cether theta<br>view1.2.12.06 ywindows/1.2-extensionSample.cether theta<br>view1.2.12.06 ywindows/1.2-extensionSample.cether theta<br>view1.2.12.06 ywindows/1.2-extensionSample.cether type<br>view1.2.12.06 ywindows/1.2-extensionSample.cether type<br>view1.2.12.06 ywindows/1.2-extensionSample.cether type<br>view1.2.12.06 ywindows/1.2-extensionSample.cether type<br>view1.2.12.06 ywindows/1.2-extensionSample.cether type<br>view1.2.12.06 ywindows/1.2-extensionSample.cether type<br>view1.2.12.06 ywindows/1.2-extensionSample.cether type<br>view1.2.12.06 ywindows/1.2-extensionSample.cether type<br>view1.2.12.06 ywindows/1.2-extensionSample.cether type<br>view1.2.12.06 ywindows/1.2-extensionSample.cether type<br>view1.2.12.06 ywindows/1.2-extensionSample.cether type<br>view1.2.12.06 ywindows/1.2-extensionSample.cether type<br>view1.2.12.06 ywindows/1.2-extensionSample.cether type<br>view1.2.12.06 ywindows/1.2-extensionSample.cether type<br>view1.2.12.06 ywindows/1.2-extensionSample.c                                                                               | Remove                                                                                                    |
| CWUWE/17 16:55:55 JD: 24:50(7/2,076):74<br>Output Log<br>☑ Clear log at launch 		Clear<br>Launching Vulkan Application:<br>- Layer's overridden by "Waldatt<br>- Baceviable Path: D: \DenovVulkanSampl<br>- Log file: D:\DenovVulkanSampl<br>- Log file: D:\DenovVulkanSampl<br>Vuldation Error: [ VULD-vKCrea<br>W RMUL,HANDE[ type: WC_B3E<br>Centersion realised by the devic<br>extension realised by the devic<br>otherwice(restEndovice:penaledithering)<br>the WDevice(restEndovice:penaledithering)<br>Cheg: 1 [ 0] 0, type: 1, name: N | D\DemoVUikanSampletxt Termins tion - Standerd" configuration. tanSample.exe te.txt ttensionNames-01387(ERROR / SPEC): msgNum: 307460052 - tteDevice-potnabledExtensionNames-01387 ] Object 0: TYPE_INSTACK[ ] MessaeDI 0 eXt253722   Missing testersionNames/Bls market and the testersionNames-01387 ] Content in the testersionNames-01387 ] Content in testersionNames-01387 ] Content in testersionNames-01387 ] Content in teste                                                                                                    | Remove                                                                                                    |

Figure 6. There are often going to be validation warnings that we wish to get out of our way.

I decided to just enable all the detected extensions when creating my Vulkan instance, because I know that I'll need every single one of them without exception at some point... right? Okay, not really, but for illustration purposes it is not going to be uncommon for you to get warnings in your own projects that you have your own reasons for understanding and letting them slide. You also don't want a great number of warnings that you are ignoring because something important may show up as your project progresses, and you could miss it in all the "noise."

On the right-hand side at the end of the Khronos Validation Layers settings you'll find a "Mute Message VUID's" box. You can use the autocomplete feature to type in the VUID you wish to silence, or just copy and paste the whole VUID identifier into the edit control. Now on subsequent runs you'll find that particular message has been muted.

| Example - Moon - 🗆                                                                                                    | ×                                                                                                    |           |                                                                                                    |
|----------------------------------------------------------------------------------------------------|----------------------------------------------------------------------------------------------------|-----------|----------------------------------------------------------------------------------------------------|
| View Help                                                                                                    | _                                                                                                    |           | Validation - Standard Settings                                                                                                    |
| A State of the second second s | in applications                                                                                                    |           | Select Layers                                                                                                    |
|                                                                                                    | ntigurator<br>ed list of Vulkan applications<br>reistent on exot<br>raid                                                                | Edit      | Cebug print     Cyschenization Checks     Cap Message     Cap Ressage     Cap Ressage     Soverty     Log Fiename     stout     Message Severity     Cap Ressage     Cap Ressage     Cap |
|                                                                                                    | n (Alpha)                                                                                                    | v         | Perf                                                                                                    |
|                                                                                                    |                                                                                                    |           | V Mute Message VUIDs                                                                                                    |
| Y Executable Path                                                                                                    | D:\Demo\VulkanSample.exe                                                                                                    | ۰         | VUID-vkCreateDevice-ppEnabledExtensionNames-01387                                                                                                    |
| Working Direc                                                                                                    | tory D:\Demo                                                                                                    |           |                                                                                                    |
| Command-line<br>Output Log                                                                                                    | Arguments D.\Demo\VulkanSample.txt                                                                                                    |           |                                                                                                    |
| Clear log at launch                                                                                                    | Clear                                                                                                    | Terminate |                                                                                                    |
| Launching Vulkan<br>- Layers overridd<br>- Executable Path<br>- Working Directo<br>- Command-line Ar<br>- Log file: D:\De                                                                                                    | ipplication:<br>in by "Validation - Standard" configuration.<br>D'DiCemo(VukanSample.exe<br>y: D:Vemo<br>uments:<br>no(VulkanSample.txt |           | LUNAR)G.                                                                                                    |

Figure 7. Tada! Now, the warning is out of my way and I can more easily spot anything new that comes along.

## What's next for the Vulkan Configurator?

We started our vkconfig redesign from scratch with the future in mind -- making the interface easier and more intuitive, and added some very powerful and time saving features along the way. Hopefully this tool will save you a lot of time, and be a great resource for your Vulkan projects.

We plan to enhance vkconfig moving forward with better integration and support for 3rd party tools and layers, and hope it will become a central tool for developing Vulkan applications by making layer management much easier. If you're developing custom layers yourself, we want this to be a great way to expose that layer's features and capabilities to other developers.

Please contact LunarG to let us know what you think of the new Vulkan Configurator or to offer suggestions for future releases. The best way to reach us is via our GitHub repository using the link shown below:

https://github.com/LunarG/VulkanTools/issues

### Check out the new Vulkan Configurator Demo!

<u>Check out our short demo of the new Vulkan Configurator that is now available on our LunarG YouTube channel.</u>